# Steps for Registration, Abstract Submission (CENDTS 2024)

## **Registration:**

Step 1: Visit our website: https://isntjamshedpur.in/

Step 2: Click on CENDTS 2024 link or click on CENDTS 2024 page.

Step 3: Click on Registration page and now click on the new Registration button.

or click on the link below:

https://isntjamshedpur.in/registration.aspx

Step 4: Enter basic details such as, Name, Email id, Mobile number, Institute/company, Designation, Country, Address, Select Interest, and Select Category\*.

\*For Sponsors & Exhibitors: Please select category 'Exhibitor (Complementary Delegates)'. A Booking Id will be provided by the CENDTS-2024 Team to all the Sponsors and Exhibitors. This is mandatory to enter.

Step 5: Click on Register Now button to get registration details.

Step 6: Now Print Acknowledgment.

## **Pay Registration Fee:**

Step 7: Now Click on Already Registered button.

Step 8: Enter your Registration ID and click submit button.

Step 9: You can pay the registration fee on the Account details given below.

ISNT Current A/c details for transfer of payment:

Beneficiary Name: INDIAN SOCIETY FOR NON-DESTRUCTIVE TESTING JAMSHEDPUR CHAPTER

Bank: State Bank of India

Branch: NML Jamshedpur, PO Burma Mines, Jamshedpur

Account No. 10485712137

IFSC: SBIN0003329

MICR: 831002013

Step 10: Take a print of the Payment slip for future use and send a softcopy of payment slip at <u>cendts@isntjamshedpur.in</u>

**CENDTS 2024** Aug 29 – 30, 2024 JAMSHEDPUR

# Abstract Submission:

Step 1: Click on **CENDTS 2024** page.

Step 2: Click on Call for paper button and now click on the Call for Paper Registration button

or click on the link below:

https://isntjamshedpur.in/call-for-paper.aspx

Step 3: Login using Registration ID.

Step 4: Fill basic details such as, Paper Title, Author Name, Author Affiliation, Email id, Mobile number, select category, Co-Author Name, Co-Author Affiliation, Abstract (Max 250 words), Keywords (Max 6 words), Select Theme, Category 1, Category 2.

Step 5: Click on Submit button.

Step 6: Now Click on Print.

Step 7: Send a softcopy of Printed Abstract at cendts@isntjamshedpur.in

You may refer Annexure-I for step-by-step screenshots of the above steps.

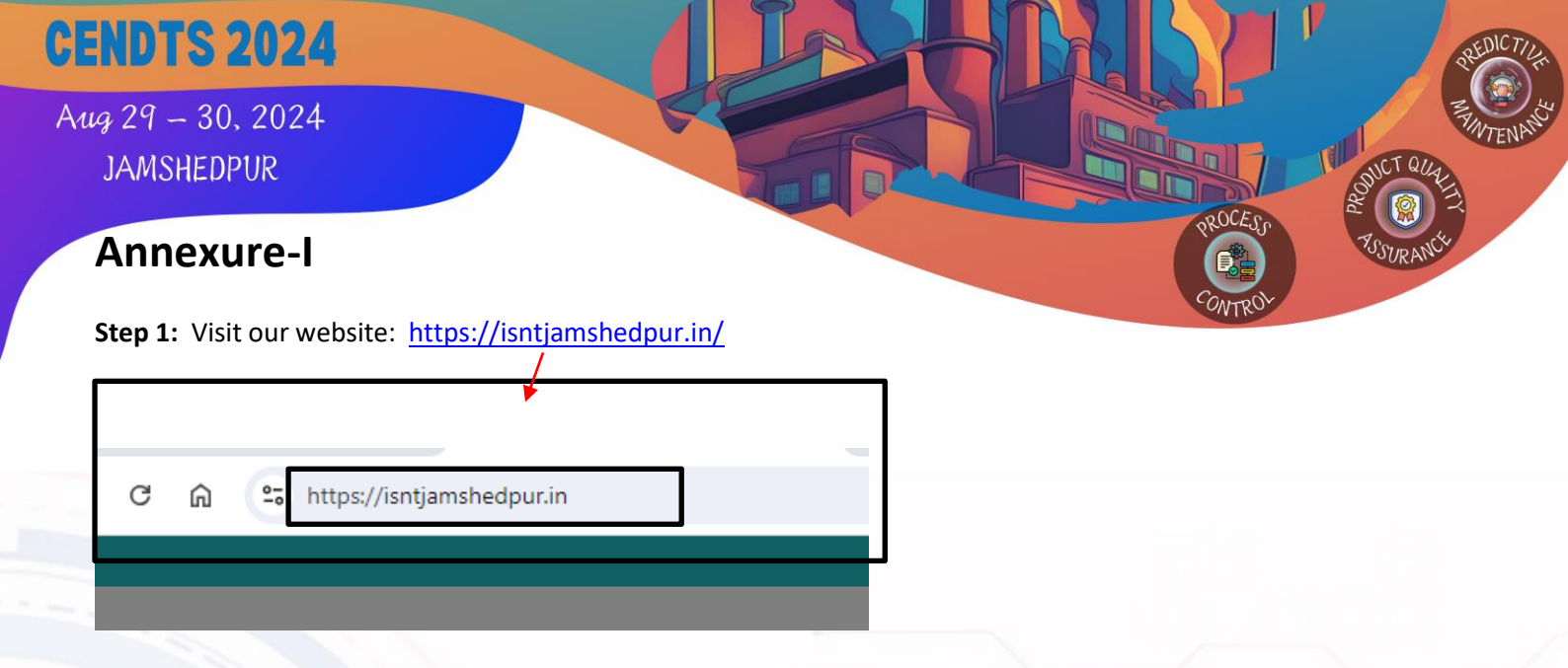

Step 2: Click on CENDTS 2024 link or you can click on CENDTS 2024 page.

| T <b>JAMSHEDPUR</b><br>† a p t e r | Registration is Open For CENDTS 2024 Kom X<br>Registration is open for Conference and Exhibition on Non-Destructive Testing and Sensors<br>(CENDTS 2024) on Thu, Fri ( 29, 30 August 2024). | 24 NEW        | 7 in<br>Galler |
|------------------------------------|----------------------------------------------------------------------------------------------------|---------------|----------------|
|                                    | f @ y in                                                                                                    |               |                |
| Reference and Exhi                 | bout ~ Membership ~ Chapter Activities ~ CENDIS 2024) on Thu, Fri ( 29, 30 August 202                                                                                                    | 4).<br>Contac | .t             |
| Cor                                | Iference and Exhibition                                                                                                    |               |                |

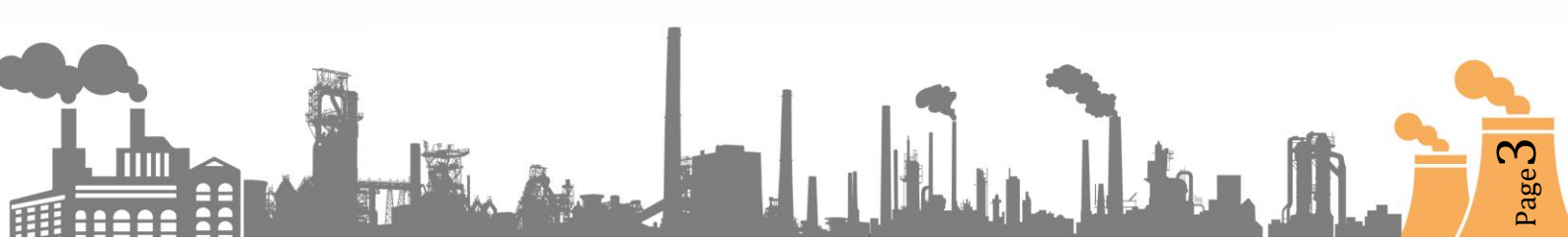

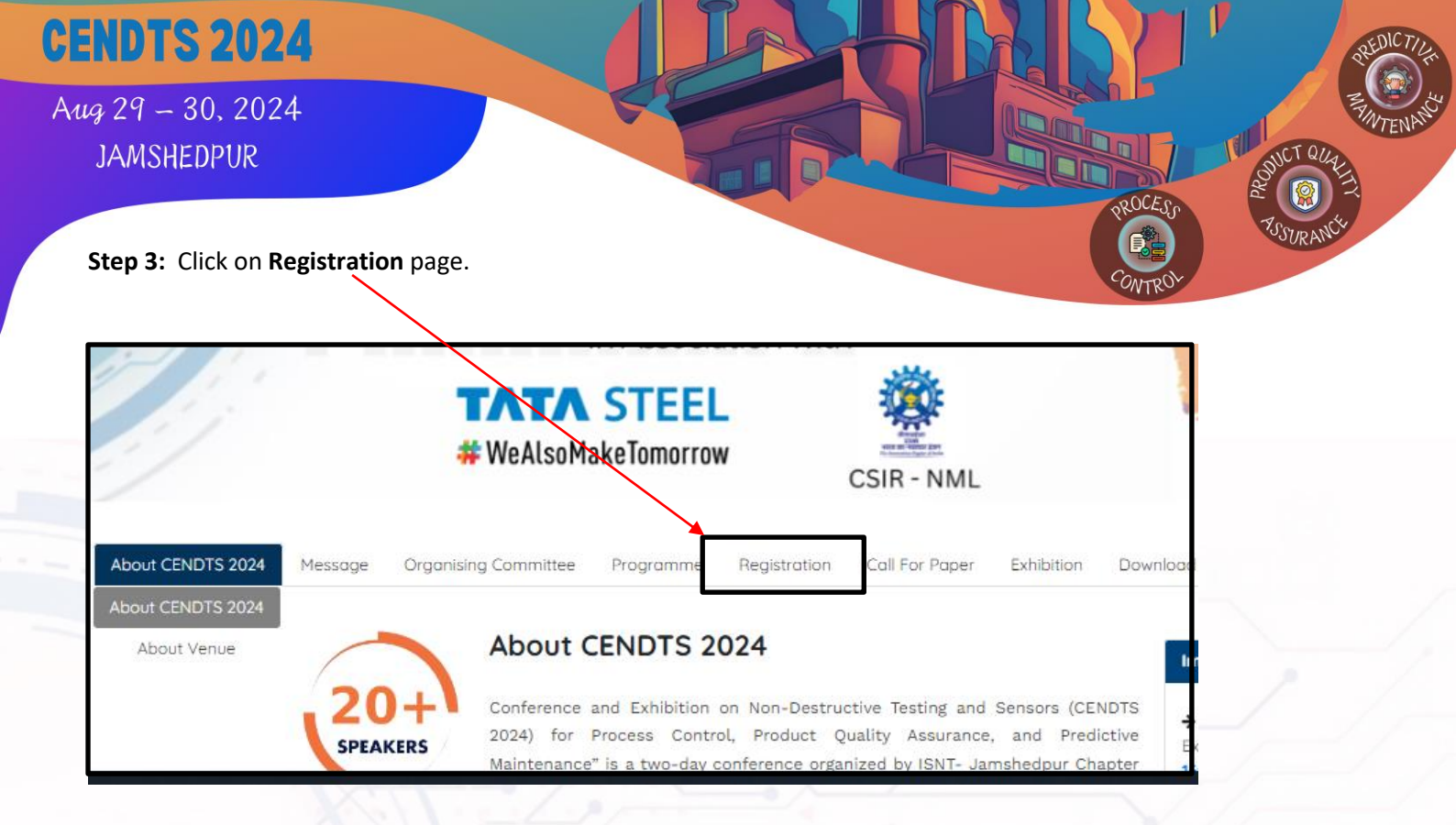

#### Step 4: Now click on the New Registration

| Delegates       | Registration (Aug 15th, 2024, Onwards                      |
|-----------------|------------------------------------------------------------|
| ISNT Member     | र 5000                                                     |
| ISNT Non Member | न 7,000                                                    |
| Student Member  | र 2000                                                     |
| TAX             | 18 % GST will be additional charges on all the above rates |
|                 | For Registration                                           |
|                 | New Registration Already Registered ?                      |

Page<sup>4</sup>

Aug 29 – 30, 2024 JAMSHEDPUR

**CENDTS 2024** 

**Step 5:** Enter basic details such as, Name, Email id, Mobile number, Institute/company, Designation, Country, Address, Select Interest, Select Category and click on **Register Now** button.

OCESO

Page

|                                                                                                    | Registration O                                                                   | pen                                  |
|----------------------------------------------------------------------------------------------------|----------------------------------------------------------------------------------|--------------------------------------|
| Title                                                                                                    | Nome *                                                                           | Emoil ID *                           |
| Select Title                                                                                                    | Your Name                                                                        | Your Email ID                        |
| Mobile/Phone *                                                                                                    | Institute/Company *                                                              | Designation *                        |
| Your Mobile/Phone                                                                                                    | Your Institute / Company                                                         | Your Designation                     |
| Country *                                                                                                    | Address                                                                          | City *                               |
| Your Country                                                                                                    | Your Advress                                                                     | Your City                            |
| Stote *                                                                                                    | Pincore *                                                                        | Interest *                           |
| Your State                                                                                                    | Your Pincode                                                                     | Select Interest                      |
| Registration Category *                                                                                                    |                                                                                  |                                      |
| Select Registration Category                                                                                                    |                                                                                  |                                      |
| Note<br>GST @18% extra on Registration fee<br>Registration fee will cover the conference<br>For any clarification please contact on <b>ce</b><br>REGISTER NOW | proceedings, conference kit, 2 days lunch and cult<br>ndts2024@isntjamshedpur.in | ural night with Networking & Dinner. |

#### Step 5: Registration preview.

| egister id Title Nome<br>mail D D D Mobile/Phone Institute/Company<br>lesignation Country Address<br>country Address<br>beignation Country Address<br>beignation Country Address<br>beignation Country Address<br>beignation Country Address<br>beignation Country Address<br>beignation Country Address<br>beignation Country Address<br>bitwee Pincode<br>Pincode<br>Pincode<br>Pincode<br>Pincode<br>Pincode<br>Pincode<br>Bank Kor NAME - STATE BANK OF INDIA<br>BRANCH NAME - STATE BANK OF INDIA<br>BRANCH NAME - STATE BANK OF INDIA<br>BRANCH CODE - 03229<br>BRANCH CODE - 03239<br>BRANCH CODE - 03239<br>BRANCH                                          |                                                                                                    | Registration P                                                                                                    | review                                            |  |
|----------------------------------------------------------------------------------------------------|----------------------------------------------------------------------------------------------------|----------------------------------------------------------------------------------------------------|---------------------------------------------------|--|
| gister id Title Nome  idi ID Mobile/Phone institute/Compony  ignotion Country Address  y State Pincode  rest Registration Category  rest Registration Category  state Pincode  state Pincode  state Pinco                                                                                                    |                                                                                                    |                                                                                                    |                                                   |  |
| gister id Inte Nome Institute/Company Institute/Company Institute/                                                                                                    |                                                                                                    |                                                                                                    |                                                   |  |
| Indil ID Mobile/Phone   Institute/Company   esignation   Country   address   ay   State   Pincode    Pincode    Out Can Pagy Here   ANK NAME- STATE BANK OF INDIA   BRANCH NAME- NAT MET LAB (JAMSHEDPUR) PO BURMA MINES, JAMSHEDPUR, DIST: EAST SINGBHUM, PIN CODE- 831007   FSC CODE- SBIN0003329   BRANCH CODE- 831002013   IARK ACCOUNT NO 10485712137                                                                                                    | ister Id                                                                                                    | Title                                                                                                    | Name                                              |  |
| ID Mobile/Phone Institute/Company.   isignation Country Address   isignation Country Address   y State Pincode   erest   Registration Category   Du Can Pay Here   ANK NAME- STATE BANK OF INDIA   BRANCH NAME- STATE BANK OF INDIA   BRANCH NAME- NAT MET LAB (JAMSHEDPUR) PO BURMA MINES, JAMSHEDPUR, DIST: EAST SINGBHUM, PIN CODE- 831007   FSC CODE- SBIN0003329   JARANCH ODE- 03329   JARANCH ODE- 03329   JARANCH ODE- 03329   JARANCH ODE- 03329   JARANCH ODE- 03329   JARANCH ODE- 03329   JARANCH ODE- 03329   JARANCH ODE- 03329   JARANCH CODE- 03329   JARANCH CODE- 03329   JARANCH CODE- 03329   JARANCH CODE- 03329   JARANCH CODE- 03329   JARANCH CODE- 03329   JARANCH CODE- 03329   JARANCH CODE- 03329   JARANCH CODE- 03329   JARANCH CODE- 03329   JARANCH CODE- 03329   JARANCH CODE- 03329   JARANCH CODE- 03329   JARANCH ON- 10485712137   LCCOUNT NAME - INDIAN SOCIETY FOR NON-DESTRUCTIVE TESTING JAMSHEDPUR CHAPTER   Log   Log   Log   Log   Log   Log   Log   Log   Log   Log   Log   Log   Log   Log   Log   Log   Log   Log   Log<                                                                                                    |                                                                                                    |                                                                                                    |                                                   |  |
| esignation Country Address Country Address State Pincode rerest Registration Category Cou Can Pay Here ANK NAME- STATE BANK OF INDIA SRANCH ODE STATE BANK OF INDIA SRANCH NAME- NAT MET LAB (JAMSHEDPUR) PO BURMA MINES, JAMSHEDPUR, DIST: EAST SINGBHUM, PIN CODE- 831007 FSC CODE- SBIN0003329 MICR CODE- 03329 MICR CODE- 0344 MICR CODE- 0444 MICR CO                                                                                                    | xil ID                                                                                                    | Mobile/Phone                                                                                                    | Institute/Company                                 |  |
| esignation Country Address  ty Stote Pincode  terest Registration Category  Country Registration Category  Registration Category  Registr                                                                                                    |                                                                                                    |                                                                                                    |                                                   |  |
| ty State Pincode<br>Registration Category<br>Registration Category<br>OU Can Pay Here<br>SANK NAME- STATE BANK OF INDIA<br>BRANCH COFF STATE BANK OF INDIA<br>BRANCH COE- STATE BANK OF INDIA<br>BRANCH COE- STATE BANK OF INDIA<br>BRANCH COE- 03329<br>MICR COE- 03329<br>MICR COE- 032 | ignation                                                                                                    | Country                                                                                                    | Address                                           |  |
| ity Stote Pincode<br>Terest Registration Category<br>COU CAN PAGY Here<br>BANK NAME- STATE BANK OF INDIA<br>BRANCH OAT NAT MET LAB (JAMSHEDPUR) PO BURMA MINES, JAMSHEDPUR, DIST: EAST SINGBHUM, PIN CODE- 831007<br>IFSC CODE- SBIN0003329<br>BRANCH CODE- 03329<br>MICR CODE- 03329<br>MICR CODE- 831002013<br>BANK ACCOUNT NO 10485712137<br>ACCOUNT NAME - INDIAN SOCIETY FOR NON-DESTRUCTIVE TESTING JAMSHEDPUR CHAPTER<br>Pic<br>bt GST @18% extra on Registration Fee                                                                                                    |                                                                                                    |                                                                                                    |                                                   |  |
| Iterest Registration Category OU Can Pay Here BANK NAME- STATE BANK OF INDIA BANK NAME- STATE BANK OF INDIA BANK NAME- NAT MET LAB (JAMSHEDPUR) PO BURMA MINES, JAMSHEDPUR, DIST: EAST SINGBHUM, PIN CODE- 831007 IFSC CODE- SBIN0003329 BRANCH CODE- 03329 MICR CODE- 03329 MICR CODE- 03329 MICR CODE- 03329 BANK ACCOUNT NO 10485712137 ACCOUNT NAME - INDIAN SOCIETY FOR NON-DESTRUCTIVE TESTING JAMSHEDPUR CHAPTER ote te GST @18% extra on Registration Fee                                                                                                    | <u></u>                                                                                                    | Stote                                                                                                    | Pincode                                           |  |
| Iterest       Registration Category         Cou Can Pay Here       Image: Court Category         BANK NAME- STATE BANK OF INDIA       Image: Court Category         BBANCH NAME- NAT MET LAB (JAMSHEDPUR) PO BURMA MINES, JAMSHEDPUR, DIST: EAST SINGBHUM, PIN CODE- 831007       Image: Court Category         IFSC CODE- SBIN0003329       Image: Court Category       Image: Court Category         BANK ACCOUNT NO 10485712137       Image: Court Category       Image: Court Category         Account NAME - INDIAN SOCIETY FOR NON-DESTRUCTIVE TESTING JAMSHEDPUR CHAPTER       Image: Court Category       Image: Court Category         ote GST @18% extra on Registration Fee       Image: Court Category       Image: Court Category       Image: Court Category                                                                                                    |                                                                                                    |                                                                                                    |                                                   |  |
| You Can Pay Here BANK NAME- STATE BANK OF INDIA BRANCH NAME- NAT MET LAB (JAMSHEDPUR) PO BURMA MINES, JAMSHEDPUR, DIST: EAST SINGBHUM, PIN CODE- 831007 IFSC CODE- 8310020329 BRANCH CODE- 03329 MICR CODE- 03329 MICR CODE- 831002013 BANK ACCOUNT NO 10485712137 ACCOUNT NAME - INDIAN SOCIETY FOR NON-DESTRUCTIVE TESTING JAMSHEDPUR CHAPTER ote tegST @18% extra on Registration Fee                                                                                                    | rest                                                                                                    | Registration Category                                                                                                    |                                                   |  |
| OU CAN PAGY Here BANK NAME- STATE BANK OF INDIA BRANCH NAME- NAT MET LAB (JAMSHEDPUR) PO BURMA MINES, JAMSHEDPUR, DIST: EAST SINGBHUM, PIN CODE- 831007 IFSC CODE- SBIN0000329 BRANCH CODE- 03329 MICR CODE- 03329 MICR CODE- 831002013 BANK ACCOUNT NO 10485712137 ACCOUNT NO 10485712137 ACCOUNT NAME - INDIAN SOCIETY FOR NON-DESTRUCTIVE TESTING JAMSHEDPUR CHAPTER OT OT OT OT OT OT OT OT OT OT OT OT OT                                                                                                    |                                                                                                    |                                                                                                    |                                                   |  |
| gistration fee will cover the conference proceedings, conference kit, 2 days lunch and cultural night with Networking & Dinner<br>ease share the transaction details on <b>cendts2024@isntjamshedpur.in</b>                                                                                                    | SC CODE- SBIN0003329<br>(ANCH CODE- 03229<br>CR CODE- 83102013<br>INK ACCOUNT NO 10485712137<br>COUNT NAME - INDIAN SOCIETY FC<br>s GST @18% extra on Registration F<br>istration fee will cover the conference<br>ise share the transaction details on<br>Part Acknowled oppent | DR NON-DESTRUCTIVE TESTING JAMSHEDPUR CH<br>ee<br>ce proceedings, conference kit, 2 days lunch and<br><b>cendts2024@iantjamshedpur.in</b> | IAPTER<br>cultural night with Networking & Dinner |  |

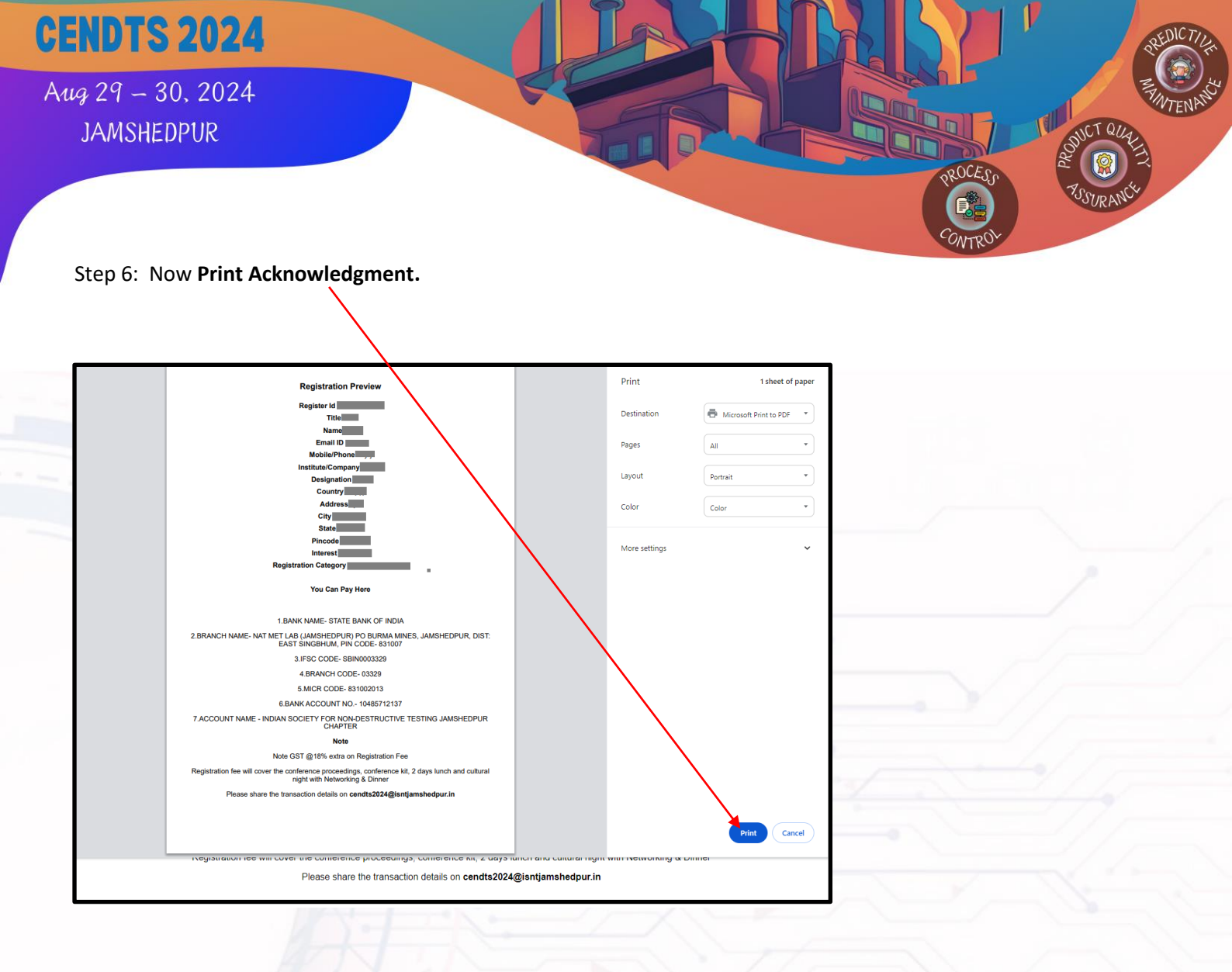

#### **Pay Registration Fee:**

Step 7: Now Click on Already Registered button.

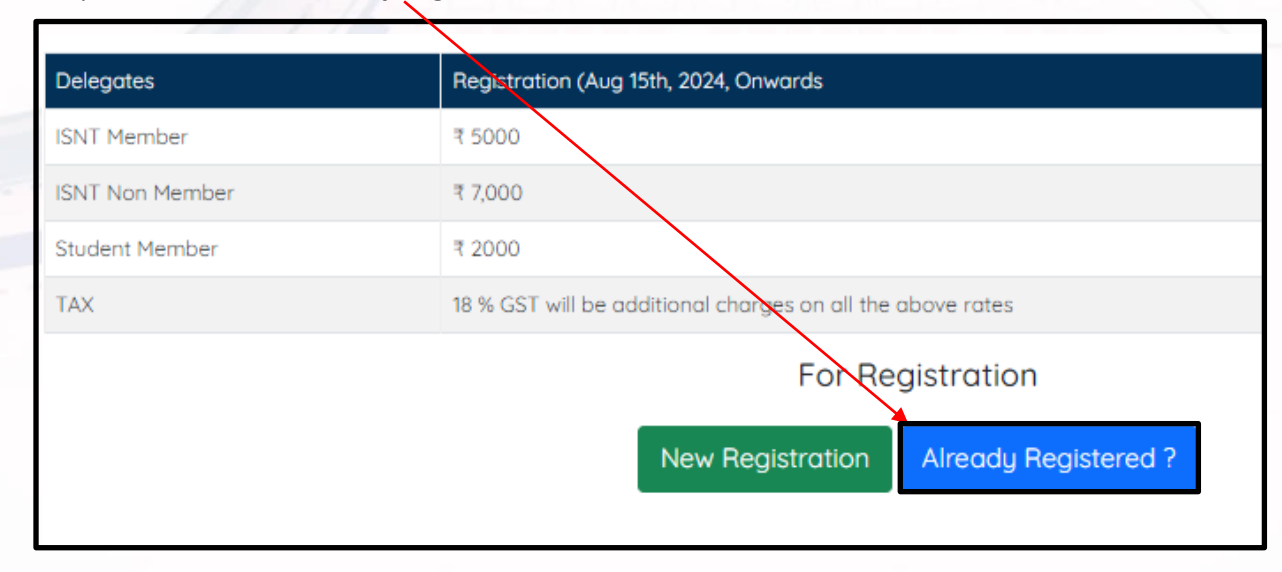

Page O

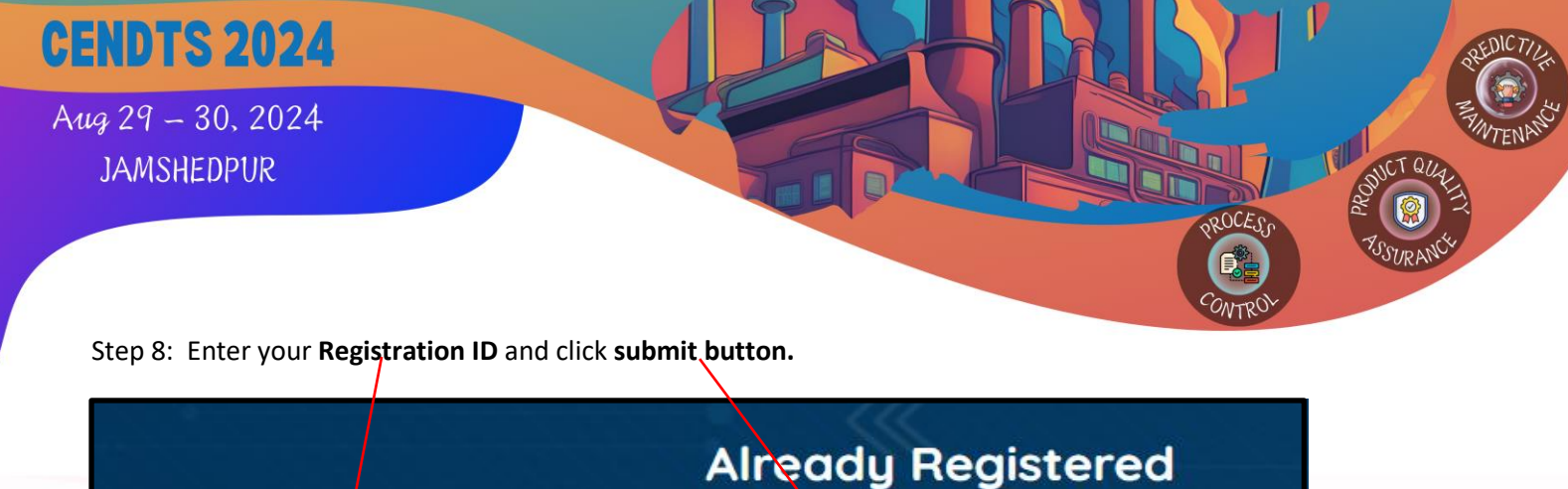

|                                           | Already Registered          |
|-------------------------------------------|-----------------------------|
|                                           |                             |
|                                           |                             |
| Registration ID<br>Your Registration ID   | Submit                      |
| Registration ID is required.              |                             |
| Note                                      |                             |
| Please share the transaction details on c | endts2024@isntjamshedpur.in |
| Note CST @18% avtra on Dedistration I     |                             |

Step 9: You can pay the registration fee on the Account details given below.

|                                       | Alleuuy Re                          | gistered |  |
|---------------------------------------|-------------------------------------|----------|--|
|                                       |                                     |          |  |
|                                       |                                     |          |  |
| gistration ID                         |                                     |          |  |
| CENDTS6919                            |                                     | Submit   |  |
| BANK NAME- STATE BANK OF INDIA        |                                     |          |  |
| BRANCH NAME- NAT MET LAB (JAMS        | HEDPUR) PO BURMA MINES,             |          |  |
| MSHEDPUR, DIST: EAST SINGBHUM, PIN CO | DE- 831007                          |          |  |
| FSC CODE- SBIN0003329                 |                                     |          |  |
| BRANCH CODE- 03329                    |                                     |          |  |
| MICR CODE- 831002013                  |                                     |          |  |
| BANK ACCOUNT NO 10485712137           | and the second second second second |          |  |
| ACCOUNT NAME - INDIAN SOCIETY FOR     | R NON-DESTRUCTIVE TESTING           |          |  |
| MSHEDPUR CHAPTER                      |                                     |          |  |
|                                       |                                     |          |  |

Page 7

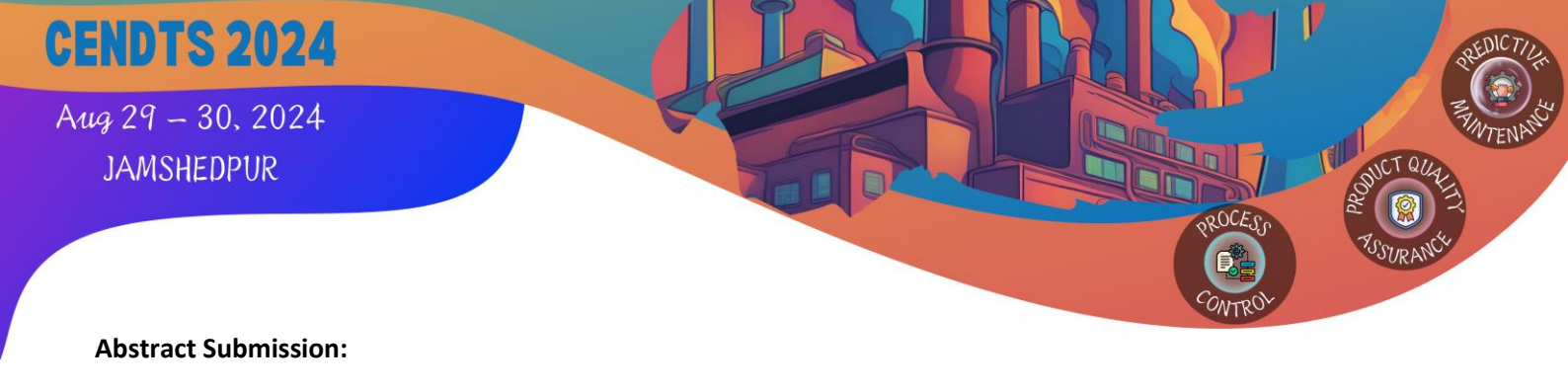

Step 1: Click on **CENDTS 2024** page.

| ence and E    | xhibition on M | Non-Destructive Test | ting and Sensors (CENDTS                 | 🕴 💿 У<br>S 2024) on Thu, Fri ( 29, 3 | In<br>50 August 20 | 124).   |
|---------------|----------------|----------------------|------------------------------------------|--------------------------------------|--------------------|---------|
| <b>#</b> Home | About ~        | Membership ~         | Chapter Activities ~                     | CENDTS 2024 New                      | Gallery            | Contact |
|               |                | Para In              | 11120-00                                 | 221122                               |                    |         |
|               |                |                      |                                          |                                      |                    |         |
| 14            |                | 3 33 18              | 1. 1. 1. 1. 1. 1. 1. 1. 1. 1. 1. 1. 1. 1 |                                      |                    |         |
| C             | onfere         | nce and Ex           | chibition                                |                                      |                    |         |

Step 2: Click on Call for paper button.

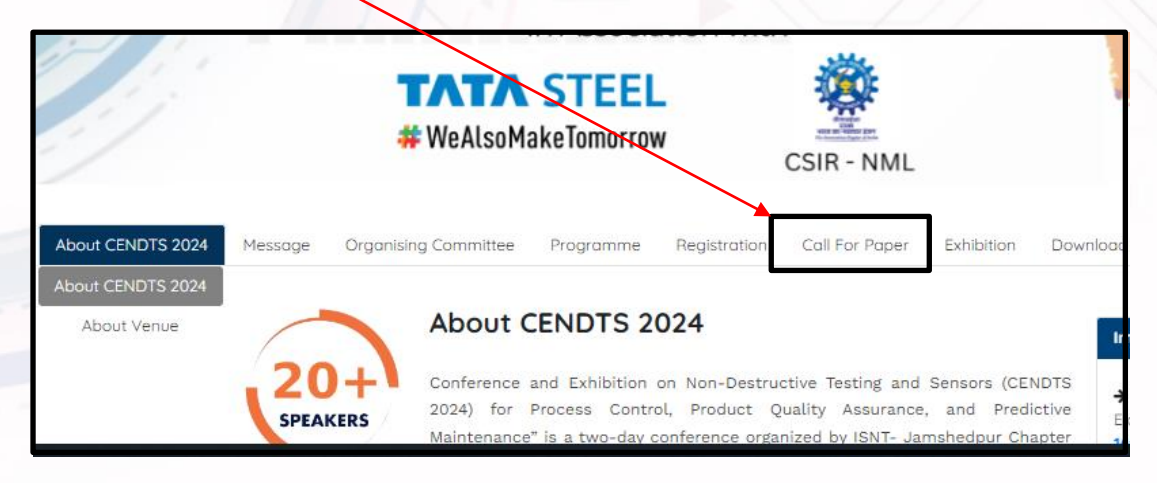

Page

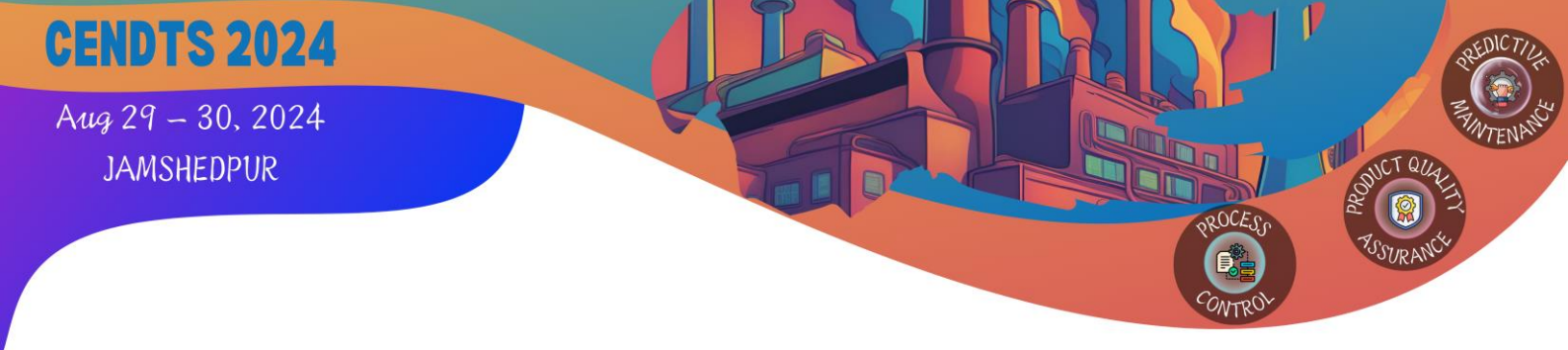

Step 3: Now click on the Call for Paper Registration button.

| <b>TATA S</b><br>#WeAlsoMake     | TEEL<br>Tomorrow                  | CSIR - NML      |            |          |  |
|----------------------------------|-----------------------------------|-----------------|------------|----------|--|
| Message Organising Committee Pro | ogramme Registration              | Call For Paper  | Exhibition | Download |  |
| In /                             | ISNT Jamshedpur Ch<br>Associatior | apter<br>1 With |            |          |  |

Step 4: Login using Registration ID.

|                   | ♣Home About ~ Membership ~ Chapter Activities ~ |
|-------------------|-------------------------------------------------|
|                   | Call For Paper                                  |
|                   |                                                 |
| Registration ID * | Submit                                          |

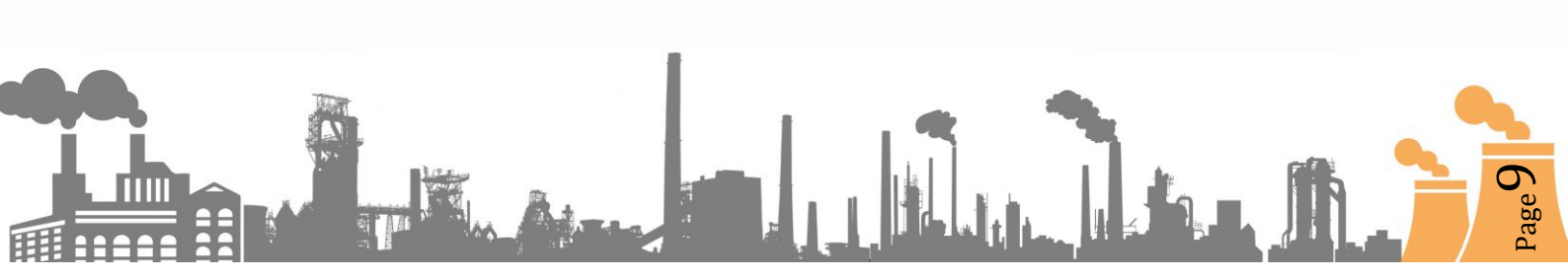

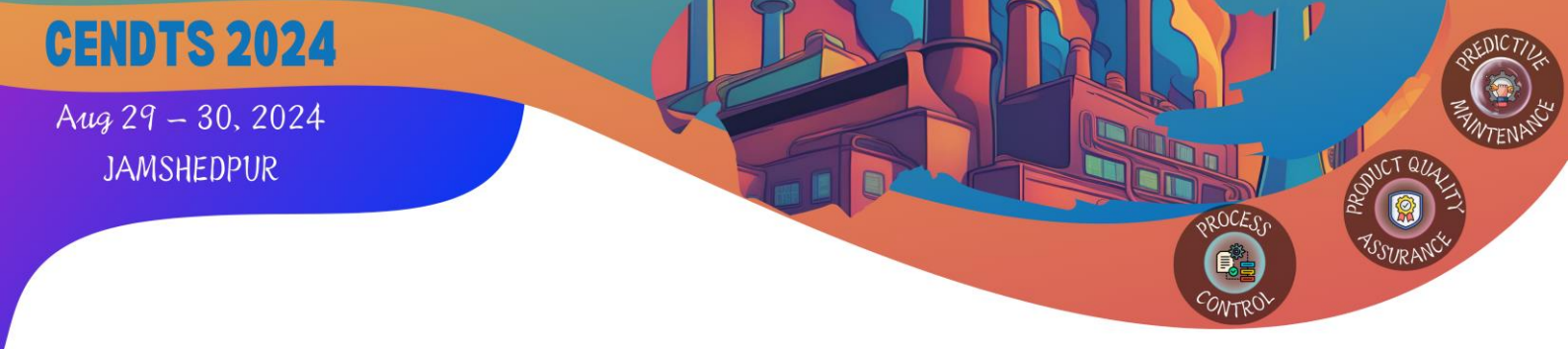

**Step 5:** Fill basic details such as, Paper Title, Author Name, Author Affiliation, Email id, Mobile number, select category, Co-Author Name, Co-Author Affiliation, Abstract (Max 250 words), Keywords (Max 6 words), Select Theme, Category 1, Category 2.

Page.

|                                                                       | Call For Pa       | ber of the second second second second second second second second second second second second second second s |     |
|-----------------------------------------------------------------------|-------------------|----------------------------------------------------------------------------------------------------|-----|
|                                                                       |                   |                                                                                                    | 27  |
| Registration ID *                                                     |                   |                                                                                                    |     |
| CENDTS0804                                                            | Submit            |                                                                                                    |     |
| Paper Title *                                                         | Author Name *     | Author Affiliation *                                                                                           |     |
| Title                                                                 | Your Name         | Your Author Affiliation                                                                                        |     |
| Email                                                                 | Mobile/Phone      | Category *                                                                                                    |     |
| Your Email                                                            | Your Mobile/Phone | Select Category                                                                                                |     |
| Co- Author Name *                                                     | Co - Auth         | or Affiliation *                                                                                               |     |
| Author Name                                                           | Co- Aut           | nor Affiliation                                                                                                |     |
| Abstract *                                                            |                   |                                                                                                    | (I) |
| Your Abstract Max 250 words                                           |                   |                                                                                                    |     |
| Keywords *                                                            | Select Theme *    | Category 1*                                                                                                    |     |
| Single, Paragraph, Summarizes, words indentation<br>(maximum 6 words) | Select Theme      | Select Category 1                                                                                              |     |
| Category 2 *                                                          |                   |                                                                                                    |     |
| Select Category 2                                                     | SUBMIT            |                                                                                                    |     |

### Step 6: Click on Submit button.

|                                              | Home About v Membership v Chapter Activ             | vities × CENDTS 2024 Hom Gallery Contra  | ct | ROCESP             |
|----------------------------------------------|-----------------------------------------------------|------------------------------------------|----|--------------------|
|                                              |                                                     |                                          |    | CONTROL<br>CONTROL |
|                                              | Call For Paper Preview                              |                                          |    |                    |
|                                              |                                                     |                                          |    |                    |
| Abstract Id<br>CFP8091<br>Author Affiliation | Title<br>hghcghch<br>Email                          | Author Name<br>gicvgjcgj<br>Mobile/Phone |    |                    |
| cgjvcgjcj<br>Category                        | navaneetha.mohanram@tatasteel.com<br>CO-Author Name | 9262290356                               |    |                    |
| Student<br>CO-Author Affiliation<br>EARHGEH  | FAWGTR                                              |                                          |    |                    |
| Abstract<br>AHTWUHRTSH<br>Keuwords           | Select Theme                                        | Category 1                               |    |                    |
| HGSHWTY<br>Category 2                        | Process Control                                     | Optics                                   |    | 2                  |
| Optics                                       |                                                     |                                          |    |                    |
| Note                                         |                                                     |                                          |    |                    |
| For any glarification please contact or      | cendts2024@isntjamshedpur.in                        |                                          |    |                    |
|                                              |                                                     |                                          |    |                    |
|                                              |                                                     |                                          |    |                    |
|                                              |                                                     |                                          |    |                    |
|                                              |                                                     |                                          |    |                    |
|                                              |                                                     |                                          |    |                    |
|                                              |                                                     |                                          |    |                    |
|                                              |                                                     |                                          |    |                    |
|                                              |                                                     |                                          |    |                    |
|                                              |                                                     |                                          |    |                    |
|                                              |                                                     |                                          |    |                    |
|                                              |                                                     |                                          |    |                    |
|                                              |                                                     |                                          |    |                    |
|                                              |                                                     |                                          |    |                    |
|                                              |                                                     |                                          |    |                    |
|                                              |                                                     |                                          |    |                    |
|                                              |                                                     |                                          |    |                    |
|                                              |                                                     |                                          |    |                    |
|                                              |                                                     |                                          |    |                    |
|                                              |                                                     |                                          |    |                    |
|                                              |                                                     |                                          |    |                    |
|                                              |                                                     |                                          |    |                    |
|                                              |                                                     |                                          |    |                    |
|                                              |                                                     |                                          |    |                    |
|                                              |                                                     |                                          |    |                    |
|                                              |                                                     |                                          |    |                    |
|                                              |                                                     |                                          |    |                    |
|                                              |                                                     |                                          |    |                    |
|                                              |                                                     |                                          |    |                    |
|                                              |                                                     |                                          |    |                    |
|                                              |                                                     |                                          |    |                    |